## ●●●Mac OS X メール設定方法(初期設定)●●● まずは、オーレンスからお送りいたしました【ご契約内容の用紙】をお手元にご用意下さい。

- \* ここでは、Mac OS X Mail 3.1 にもとづいて説明しています。パソコンの設定、OS のバージョンにより、画面表示、 マウス操作が 異なることがあります。
- 1. Mail を初めて起動すると「ようこそ Mail へ」の画面が表示されますので、以下のように設定します。

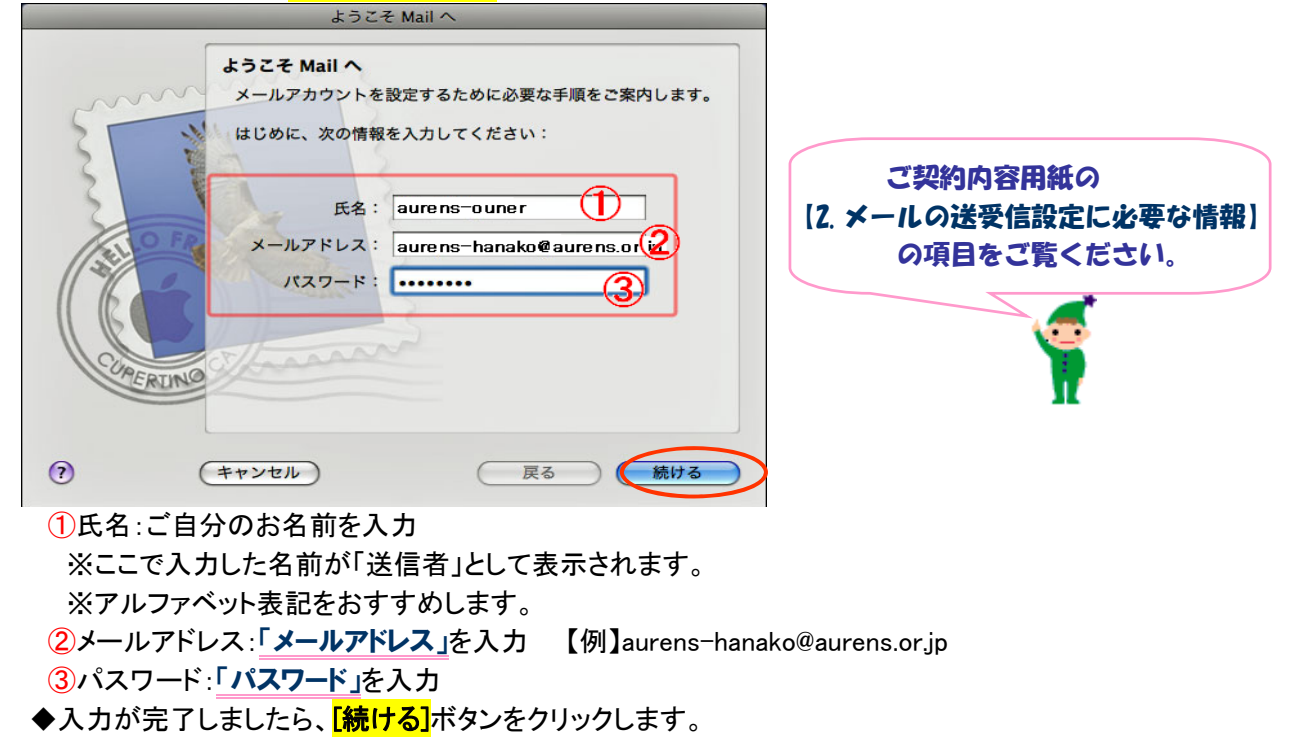

2.「受信用メールサーバ」の画面が表示されたら、以下のように設定します。

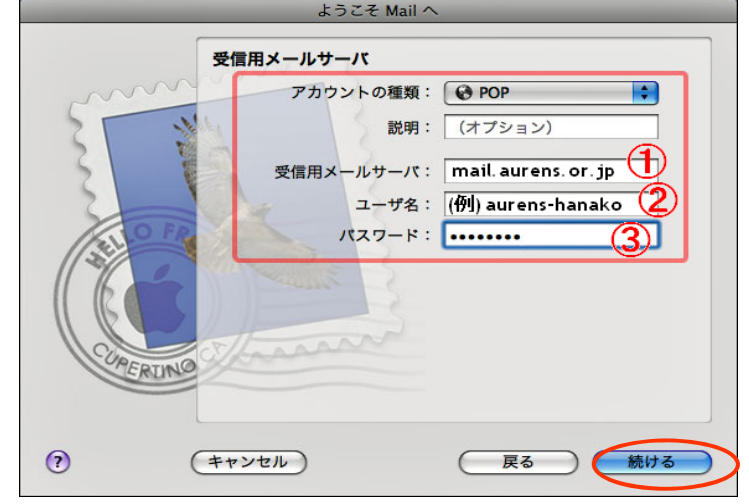

①受信用メールサーバ:「mail.aurens.or.jp」と入力
 ②ユーザー名:「ログイン名」の内容を入力 【例】aurens-hanako
 ③パスワード:「パスワード」の内容を入力
 ユーボロスコード」の内容を入力

◆入力が完了しましたら、<mark>「続ける]</mark>ボタンをクリックします。

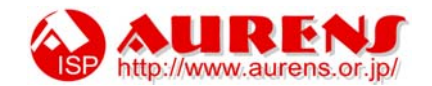

3.「送信用メールサーバ」の画面が表示されたら、以下のように設定します。

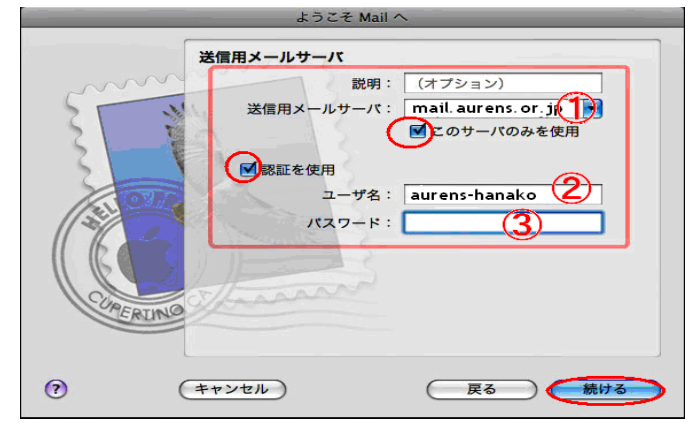

①受信用メールサーバ:「送信サーバー」の内容を入力
 ②ユーザー名:「ログイン名」の内容を入力
 ③パスワード:「パスワード」の内容を入力

- ◆入力が完了しましたら、「続ける」ボタンをクリックします。
- 4.「アカウントの概要」の画面が表示されます。 設定した内容が正しいことを確認して、「作成」ボタンをクリックします。

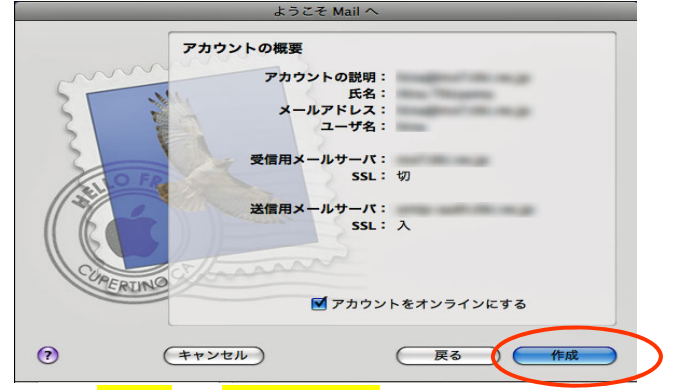

5. メニューの「Mail」から「環境設定…」を選択します。

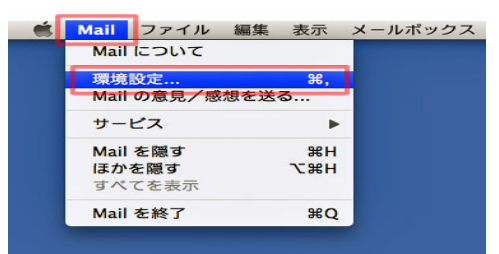

6.「アカウント」の画面が表示されたら「アカウント情報」を選択し、以下のように設定します。

| アカウント   | アカウント情報 メールボックスの特性 詳細               |
|---------|-------------------------------------|
| POP POP | アカウントの種類: POP                       |
|         | 1 説明: aurens-hanako@aurens.or.jp    |
|         | レールアドレス: aurens-hanako@aurens.or.jp |
|         | 氏名: aurens-ouner                    |
|         | 受信用メールサーバ: mail.aurens.or.jp        |
|         | 5 ユーザ名: aurens-hanako               |
|         | 「パスワード: ······                      |
|         | 送信用メールサーバ (SMTP): mail.aurens.or.jp |
|         | ☑ このサーバのみを使用                        |
|         |                                     |

\*アカウントの種類:POP
\*①説明:任意の名前を入力
※メールアドレスの入力をおすすめします。
\*②メールアドレス:「メールアドレス」の内容を入力
\*③氏名:ご自分のお名前を入力
※ここで入力した名前が「送信者」として表示されます。
※アルファベット表記をおすすめします。
\*④受信用メールサーバ:「mail.ourens.or.jp」を入力
\*⑤ユーザ名:「ログイン名」の内容を入力
\*⑥パスワード:「パスワード」の内容を入力

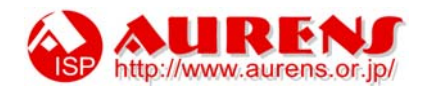

- 7.「送信用メールサーバ(SMTP)」欄の横の一つのあるところをクリックします。
  - <mark>「サーバーリストを編集</mark>」をクリックします。 アカウント ⊗ ○ ⊕ アカウント 一般 アカウント RSS A) 🛛 😹 🗾 🧈 🏰 🚺 @ RSS 🙀 A) 🔜 🗾 🧈 🖄 一般 アカウント RSS 送惑メール フォントとカラー アカウント アカウント情報 メールボックスの特性 詳細 アカウント POP hina@mx?.tiki.n アカウント情報 メールポックスの特性 詳細 OP POP アカウントの種類: POP アカウントの種類: POP 説明: aurens.or.jp メールアドレス: aurens.or.jp 説明: aurens.or.jp メールアドレス: aurens.or.jp 氏名: aurens 氏名: aurens 受信用メールサーバ: mailaurens.or.jp ユーザ名: aures-user 受信用メールサーバ: mailaurens.or.jp パスワード: なし ユーザ名: aures-user 送信用メールサーバ (SMTP) ✓ mail.aurens.or.jp パスワード: ..... サーバリストを編集. 送信用メールサーバ (SMTP): (mail.aurens.or,jp ✓ このサーバのみを使用 + -? + -?
- 8. 次の画面が表示されたら、「アカウント情報」をクリックし、以下のように設定します。

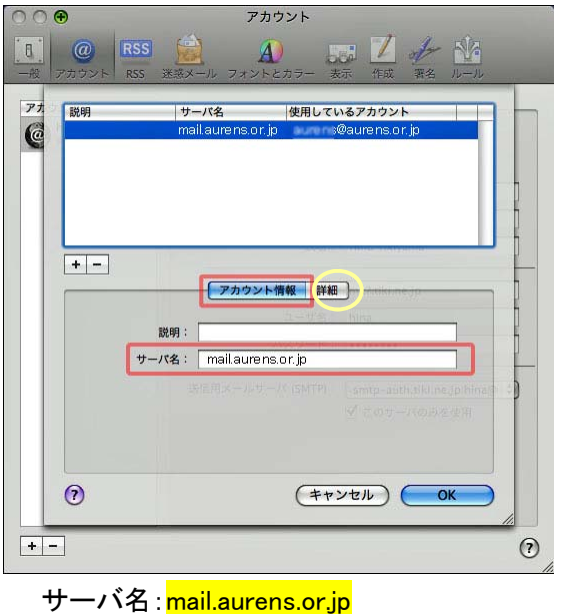

- ◆設定が完了しましたら、<mark>[詳細]</mark>ボタンをクリックします。
- 9.「詳細」の画面が表示されたら、以下のように設定します。

| ●         アカウント           ●         アカウント           ●         ●           ●         ●           ●         ●           ●         ●           ●         ●           ●         ●           ●         ●           ●         ●           ●         ●           ●         ●           ●         ●           ●         ●           ●         ●           ●         ●           ●         ●           ●         ●           ●         ●           ●         ●           ●         ●           ●         ●           ●         ●           ●         ●           ●         ●           ●         ●           ●         ●           ●         ●           ●         ●           ●         ●           ●         ●           ●         ●           ●         ●           ●         ●           ●         ●           ● <td< th=""><th></th></td<> |                                                                                                    |
|----------------------------------------------------------------------------------------------------|----------------------------------------------------------------------------------------------------|
| アオ<br>説明 サーバ名 使用しているアカウント<br>mail.aurens.or.jp ©aurens.or.jp                                                                                                    | *サーバのポート: <mark>587</mark>                                                                                  |
| + -           アカウント情報                                                                                                    | ※初期値は 25 となりますので、変更してください。                                                                                  |
| サーバのボート: 587 SSL (Secure Sockets Layer) を使用<br>酸証: パスワード ・<br>ユーザ名: @aurens.or.jp<br>パスワード: •••••••                                                                                                    | *SSL (Secure Sockets Layer)を使用 : チェックなし<br>*認証 : パスワード<br>*ユーザ名 :「 <b>ログイン名」</b><br>*パスワード :「 <b>パスワード」</b> |
| ⑦ (キャンセル) OK<br>+- ⑦                                                                                                    | *設定できたら、 <mark>[OK]</mark> ボタンをクリックします。                                                                     |

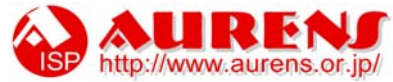

10.「アカウント」の画面に戻ったら、左上の赤いボタン 60をクリックして画面を閉じます。

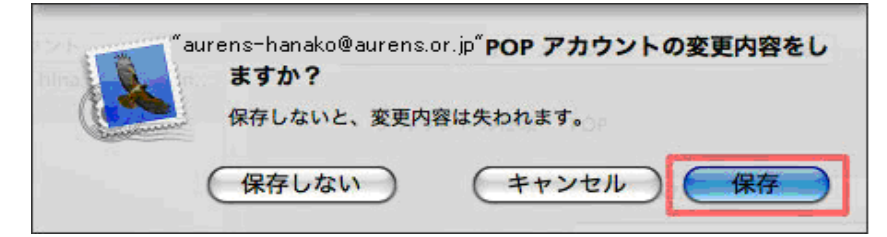

以上で設定は完了です。

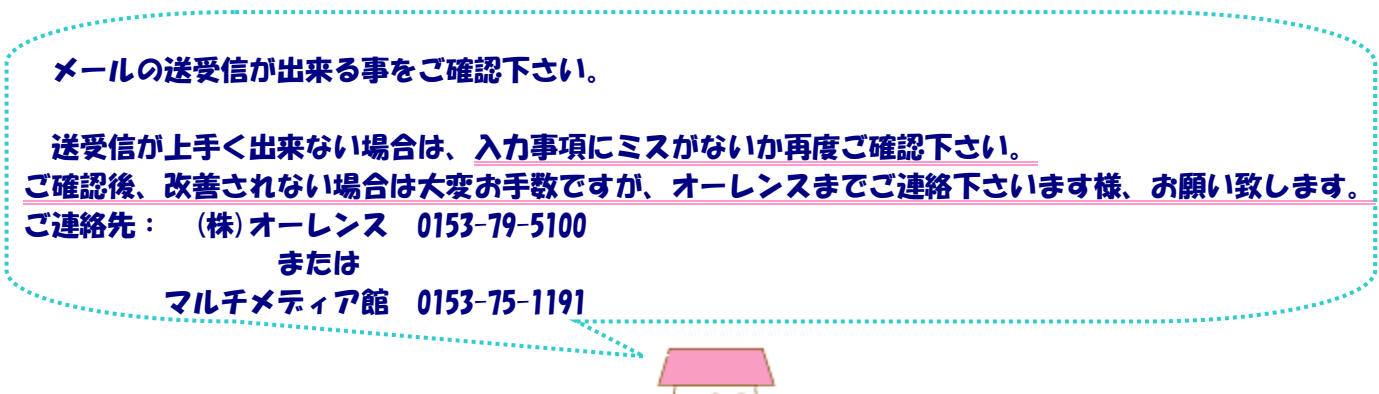

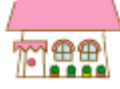

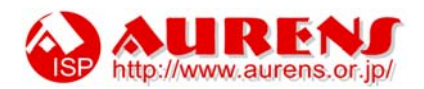